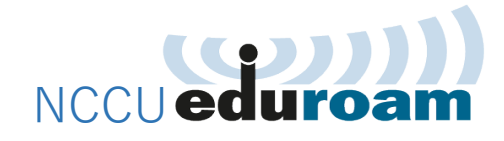

# 啟用與Windows 10 連線設定

### 1 啟用 NCCU eduroam

- 1.1 登入 iNCCU→點「個人設定」→點「啟用 NCCU eduroam」
- 1.2 設定密碼(密碼不可與 iNCCU 密碼相同)。
- 1.3 按「啟用」。

你的 eduroam 帳號為「<u>政大信箱帳號@eduroam.nccu.edu.tw</u>」 密碼為 1.2 所設定的密碼

## 2 連線設定(Windows 10)

- 若先前已經有 eduroam 的連線設定,而目前出現無法連線,請先跳至 步驟 4,清除原有的連線設定後,再繼續以下新增連線的步驟。
- 點「左下角」視窗符號→選擇「設定」→選擇「網路和網際網路」, 選擇「網路和共用中心」:

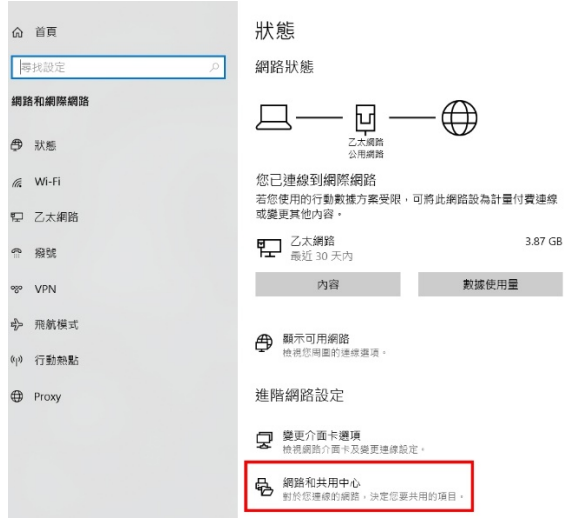

2.3 點選「設定新的連線或網路」

| 控制台首頁              | 檢視您基本的網路資訊並設定連線                           |              |                 |  |  |  |
|--------------------|-------------------------------------------|--------------|-----------------|--|--|--|
| 變更介面卡設定            | 100 190 T F /H) + R () 190 JAC            |              |                 |  |  |  |
| 變更進階共用設定<br>媒體串流選項 | <b>網路 7</b><br>公用網路                       | 存取類型:<br>連線: | 網際網路<br>《7 乙太網路 |  |  |  |
|                    | 變更網路設定<br>設定新的連線或網路<br>設定獲頻、撥號或 VPN 連線, 5 | 成設定路由器或存取點・  |                 |  |  |  |
|                    | 疑難排解問題<br>診斷與修復網路問題,或取得疑                  | 難挑解資訊。       |                 |  |  |  |

2.4 點選「手動連線到無線網路」

| ₽ 設定連線或網路                            |            | -     |   |       |
|--------------------------------------|------------|-------|---|-------|
| <b>跨擇連線選項</b>                        |            |       |   |       |
| 連線到網際網路<br>設定寬頻或撥號連線以連線到網際網路。        |            |       |   |       |
| 一般定新網路 設定新的路由器或存取點。                  |            |       |   |       |
| 手動連線到無線網路<br>                        |            |       |   |       |
| ● 連線到工作地點<br>設定撥號或 VPN 連線以連線到您的工作地點。 |            |       |   |       |
|                                      |            |       |   |       |
|                                      | <b>T</b> . | E(NI) | H | 7.024 |

2.5 網路名稱欄輸入「eduroam」,安全性類型欄輸入「WAP2-Enterprise」,其餘不動,按下「下一步」完成新增。

|     | ~   | - 🔮 手動連線到無線網路             |                            |           |
|-----|-----|---------------------------|----------------------------|-----------|
|     |     | 輸入您要新增之無線約                | <b>罔路的資訊</b>               |           |
|     |     | 網路名稱(E):                  | eduroam                    |           |
|     |     | 安全性類型(S):                 | WPA2-Enterprise ~          |           |
|     |     | 加密類型(R):                  | AES 🗸                      |           |
|     |     | 安全性金鑰(C):                 |                            | □ 隱藏字元(H) |
|     |     | ✓ 自動啟動這個連線(T)             |                            |           |
|     |     | □即使網路未廣播,還是<br>警告:若選取此選項, | ≧進行連線(O)<br>您電腦的隱私權可能會有風險。 |           |
|     |     |                           |                            | 下一步(N) 取消 |
| 2.6 | 新增後 | ,點選「變更連                   | 線設定」                       |           |
|     |     | ← 🔮 手動連線到無線網路             | ł                          | - L X     |
|     |     | 已成功新增 edurc               | bam                        |           |
|     |     | → 變更連線設<br>開啟 [連線] 内      | と定(H)<br>容譲我可以鑒更設定・        |           |
|     |     |                           |                            |           |

關閉

2.7 選擇頁簽「安全性」

| oduroam 無痕細胞肉     |                       | ~  |
|-------------------|-----------------------|----|
| Courbain #######P | F                     | ^  |
| 連線 安全性            |                       |    |
|                   |                       |    |
| 名稱:               | eduroam               |    |
| SSID:             | eduroam               |    |
| 網路類型:             | 存取點                   |    |
| 網路可用性:            | 所有使用者                 |    |
|                   |                       |    |
| ✓ 當這個網路在拿         | 範圍內時自動連線(M)           |    |
| 🗌 在連線到此網路         | 各時,尋找其他無線網路(L)        |    |
| □ 即使網路未廣排         | 番其名稱 (SSID),還是進行連線(O) |    |
|                   |                       |    |
|                   |                       |    |
|                   |                       |    |
|                   |                       |    |
|                   |                       |    |
|                   |                       |    |
|                   |                       |    |
|                   |                       |    |
|                   |                       |    |
|                   |                       |    |
|                   | 確定                    | 取淌 |

2.8 按下「選擇網路驗證方法」右方的「設定」按鈕

| eduroam 無線網距内容        |                 |       |  |
|-----------------------|-----------------|-------|--|
| 連線 安全性                |                 |       |  |
|                       |                 |       |  |
| 安全性類型(E):             | WPA2-Enterprise | ~     |  |
| 加密類型(N):              | AES             | ~     |  |
|                       |                 |       |  |
|                       |                 |       |  |
| 選擇網路驗證方法(O):          |                 |       |  |
| Microsoft: Protected  | EAP (PEAP) 🗸 🗸  | 設定(S) |  |
|                       |                 |       |  |
| 一每次登入時都記住:            | 我在此連線的認證(R)     |       |  |
| ☑ 每次登入時都記住:           | 我在此連線的認證(R)     |       |  |
| ☑ 每次登入時都記住:           | 我在此連線的認證(R)     |       |  |
| ☑ 每次登入時都記住:           | 我在此連線的認證(R)     |       |  |
| ☑ 每次登入時都記住:           | 我在此連線的認證(R)     |       |  |
| ☑ 每次登入時都記住:           | 我在此連線的認證(R)     |       |  |
| ☑每次登入時都記住:<br>進階般定(D) | 我在此連線的認證(R)     |       |  |
| ☑每次登入時都配住<br>進階設定(D)  | 我在此連線的認證(R)     |       |  |
| ☑每次登入時都配住<br>進階設定(D)  | 我在此連線的認證(R)     |       |  |
| ☑每次登入時都配住<br>進階設定(D)  | 我在此連線的認證(R)     |       |  |
| ☑每次登入時都配住:<br>進階設定(D) | 我在此連線的認證(R)     |       |  |
| ☑每次登入時都配住<br>進階設定(D)  | 我在此連線的認證(R)     |       |  |

2.9 不要勾選「透過驗證憑證來確認伺服器身份識別」後,按下「確定」 完成修改回到上一頁

| 受保護的 EAP 內容 X                                                      |
|--------------------------------------------------------------------|
| 連線時:                                                               |
| □透過驗證憑證來確認伺服器身分識別() 這個不勾選                                          |
| 連線到這些伺服器(例如:srv1;srv2;.*srv3\.com)(O):                             |
|                                                                    |
| 帝信任的根馮諮將癮留位(R)·                                                    |
|                                                                    |
| Baltimore CyberTrust Root                                          |
| Blizzard Battle.net Local Cert                                     |
| Certum CA                                                          |
| Certum Trusted Network CA                                          |
| Class 3 Public Primary Certification Authority                     |
| COMODO RSA Certification Authority     DigiCert Accurad ID Root CA |
|                                                                    |
|                                                                    |
| 如果無法驗證伺服器的身分識別則告知使用者 >>                                            |
|                                                                    |
| 選擇驗證方法(S):                                                         |
| Secured password (EAP-MSCHAP v2) ど 設定(C)                           |
| ✓ 愈用快速重新連線(F)                                                      |
| ── 如果伺服器未顯示加密繫結的 TLV 就中斷連線(D)                                      |
|                                                                    |
|                                                                    |
|                                                                    |
|                                                                    |
| 確定取消                                                               |
|                                                                    |

2.10 選擇「進階設定」

| ec | duroam 無線網路內容          |                 |       | ×      |
|----|------------------------|-----------------|-------|--------|
| 3  | 連線 安全性                 |                 |       |        |
|    |                        |                 |       |        |
|    | 安全性類型(E):              | WPA2-Enterprise |       | $\sim$ |
|    | 加密類型(N):               | AES             |       | $\sim$ |
|    |                        |                 |       |        |
|    |                        |                 |       |        |
|    | 選擇網路驗證方法(O):           |                 |       |        |
|    | Microsoft: Protected E | AP (PEAP)       | ✓ 設定( | S)     |
|    | 🗸 每次登入時都記住我            | 在此連線的認證(R)      |       | _      |
|    |                        |                 |       |        |
|    |                        |                 |       |        |
|    |                        |                 |       |        |
|    |                        |                 |       |        |
|    | 進階設定(D)                |                 |       |        |
|    |                        |                 |       |        |
|    |                        |                 |       |        |
|    |                        |                 |       |        |
|    |                        |                 | 確定    | 取淌     |
|    |                        |                 |       |        |

2.11 勾選「指定驗證模式」,並選擇「使用者驗證」,然後按下「確定」後回到上一頁

| <ul> <li>→ 删除所有使用者的認證(D)</li> <li>→ 對此網路啟用單一登入(S)</li> <li>● 在使用者登入前立即執行(E)</li> <li>● 在使用者登入後立即執行(P)</li> <li>最大延遲(砂)(M):</li> <li>□ 重一登入期間允許顯示其他對話方塊(L)</li> <li>□ 此網路使用不同的虛擬 LAN 來驗證電腦和使用者(V)</li> </ul> | 使用者    | 首驗證          | ~        | 儲存認     | 證(C) |
|----------------------------------------------------------------------------------------------------|--------|--------------|----------|---------|------|
| <ul> <li>□ 對此網路歙用單一登入(S)</li> <li>● 在使用者登入前立即執行(E)</li> <li>● 在使用者登入後立即執行(P)</li> <li>最大延趨(砂)(M):</li> <li>□ 重一登入期間允許顯示其他對話方塊(L)</li> <li>□ 此網路使用不同的虛擬 LAN 來驗證電腦和使用者(V)</li> </ul>                          |        | 余所有使用者的認證(D) |          |         |      |
| <ul> <li>● 在使用者登入前立即執行(E)</li> <li>● 在使用者登入後立即執行(F)</li> <li>最大延經(砂)(M):</li> <li>□ 單一登入期間允許顯示其他對話方塊(L)</li> <li>□ 此網路使用不同的虛擬 LAN 來驗證電腦和使用者(V)</li> </ul>                                                   | □ 對此網) | 路啟用單一登入(S)   |          |         |      |
| <ul> <li>○ 在使用者登入後立即執行(F)<br/>最大延退(秒)(M):</li> <li>2 單一登入期間允許顯示其他對話方塊(L)</li> <li>□ 此網路使用不同的虛擬 LAN 來驗證電腦和使用者(V)</li> </ul>                                                                                  | ④ 在信   | 使用者登入前立即執行(1 | E)       |         |      |
| 最大延經(秒)(M): 10 :<br>☑ 單一登入期間允許顯示其他對話方處(L)<br>☑ 此網路使用不同的虛擬 LAN 來驗證電腦和使用者(V)                                                                                                    | ○在信    | 吏用者登入後立即執行(1 | Ð        |         |      |
| <ul> <li>✓ 單一登入期間允許顯示其他對話方塊(L)</li> <li>□ 此網路使用不同的虛擬 LAN 來驗證電腦和使用者(V)</li> </ul>                                                                                                    | 最大翅    | [遲(秒)(M):    |          | 10      | * *  |
| □此網路使用不同的虛擬 LAN 來驗證電腦和使用者(V)                                                                                                    | ☑ 單-   | -登入期間允許顯示其他  | b對話方塊(L) |         |      |
|                                                                                                    | □此約    | 網路使用不同的虛擬 LA | N 來驗證電腦  | 和使用者(V) | i.   |
|                                                                                                    |        |              |          |         |      |

2.12 按下「確定」後,完成設定

| eduroam 無線網路內容       |                 |        |       | ×      |
|----------------------|-----------------|--------|-------|--------|
| 連線 安全性               |                 |        |       |        |
|                      |                 |        |       |        |
| 安全性類型(E):            | WPA2-Enterprise |        |       | $\sim$ |
| 加密類型(N):             | AES             |        |       | $\sim$ |
|                      |                 |        |       |        |
|                      |                 |        |       |        |
| 選擇網路驗證方法(O):         |                 |        |       |        |
| Microsoft: Protected | EAP (PEAP)      | $\sim$ | 設定(S) |        |
| ☑ 每次登入時都記住到          | 战在此連線的認證(R)     |        |       |        |
|                      |                 |        |       |        |
|                      |                 |        |       |        |
|                      |                 |        |       |        |
|                      |                 |        |       |        |
| 進階設定(D)              |                 |        |       |        |
|                      |                 |        |       |        |
|                      |                 |        |       |        |
|                      |                 |        |       |        |
|                      |                 | 確      | ÷     | 取消     |
|                      | L               | *#)    |       | 47.00  |

2.13 回到桌面,選擇 eduroam,然後按下連線。

#### 文件建立日期:2022/07/08

| ¶a.       | nccu-\<br>開放        | wifi             |            |                       | Î |
|-----------|---------------------|------------------|------------|-----------------------|---|
| (h.       | BZzzz<br>安全         |                  |            |                       |   |
| (i.       | eduro<br>安全         | am               |            |                       |   |
|           |                     | 到建脉              |            |                       |   |
|           |                     |                  |            | 連線                    |   |
| ¶a.       | TANet<br>開放         | Roaming          |            |                       |   |
| ¶.        | WIREL<br>開放         | ESS              |            |                       |   |
| a         | 1*net               |                  |            |                       | ~ |
| 網路<br>變更語 | <u>和網際</u><br>設定・例如 | 網路設定<br>中使連線計量付費 | <b>里</b> • |                       |   |
| ſ.        |                     | сђ.              | (cl.))     |                       |   |
| Wi-Fi     | 8                   | 飛航模式             | 行動熱點       |                       |   |
|           | Ŗ                   | የ ^ 100 *        | 🥼 (መ) 😒    | 上午 11:07<br>2018/8/17 | 5 |

2.14 連線成功後,系統會自動跳出登入畫面(僅第一次連線會出現此畫面),請 輸入帳號及密碼,按「加入」。

| ¥ĩ.                  | nccu-w<br>開放                  | ifi                     |                  |          | Â  |
|----------------------|-------------------------------|-------------------------|------------------|----------|----|
| (i.                  | BZzzz<br>安全                   |                         |                  |          |    |
| (î.                  | eduroa<br>安全<br>輸入您的<br>nuser | m<br>的使用者名稱<br>@eduroam | 與密碼<br>.nccu.ed  | u.tw     |    |
|                      | •••                           |                         |                  |          | 0  |
|                      |                               | 確定                      |                  | 取消       |    |
| <b>%</b> .           | TANetR<br>開放                  | loaming                 |                  |          |    |
| - <u>網路</u> :<br>變更影 | 和網際網<br>定,例如(                 | ] <u>路設定</u><br>使連線計量付費 | ł •              |          | v  |
| (î.                  | I                             | <u>г</u>                | (q))             |          |    |
| Wi-Fi                | ا<br>ھ                        | 飛航模式                    | 行動熱點<br>② chu) 苗 | 上午 11:08 | R. |

使用者名稱:你的 eduroam 帳號(<u>政大信箱帳</u> 號@eduroam.nccu.edu.tw),務必填寫完整。 密碼:即您在 1.2 所設定的密碼。

2.15 出現 eduroam 信任憑證畫面,請按「連線」。 (僅第一次連線會出現此畫面)

|                  |                                     |                                    |                     |                       | <u>^</u>   |
|------------------|-------------------------------------|------------------------------------|---------------------|-----------------------|------------|
| (k.              | eduro<br>安全                         | am                                 |                     |                       |            |
|                  | 繼續連<br>若您認<br>續<br>題<br>願<br>示<br>憑 | 線?<br>為應該可在<br>線。否則,<br>。<br>證詳細資料 | 此位置找到<br>它可能是具      | 」eduroam<br>【有相同名和    | い 請<br>爯的不 |
|                  |                                     | 連線                                 |                     | 取消                    |            |
| <b>U</b> a       | nccu-v<br>開放                        | wifi                               |                     |                       |            |
| (h.              | BZzzz<br>安全                         |                                    |                     |                       |            |
| ¶a.              | <b>TANet</b><br>開放                  | Roaming                            |                     |                       |            |
| <u>網路</u><br>變更語 | 和網際<br>設定,例如                        | <b>網路設定</b><br>中使連線計量付             | †曹・                 |                       |            |
| G.               |                                     | \$                                 | (cls)               |                       |            |
| Wi-Fi            |                                     | 飛航模式                               | 行動熱點                |                       |            |
|                  | ۶                                   | <del>م</del> م                     | * <i>@</i> . \$\) 😒 | 上午 11:12<br>2018/8/17 | 5          |

按「顯示憑證詳細資料」,可查看本校 eduroam 憑證,如下圖:

| ¶7.                                                            | nccu-wifi<br>開放                                                              |            |       |    |    |  |  |  |
|----------------------------------------------------------------|------------------------------------------------------------------------------|------------|-------|----|----|--|--|--|
| (î.                                                            | BZzzz<br>安全                                                                  |            |       |    |    |  |  |  |
| (iii                                                           | eduroa<br>安全                                                                 | am         |       |    |    |  |  |  |
|                                                                | 繼續連線?<br>若您認為應該可在此位置找到 eduroam,請<br>繼續連線。否則,它可能是具有相同名稱的不<br>同網路。<br>隱藏憑證詳細資料 |            |       |    |    |  |  |  |
|                                                                | 一一一<br>何服器指紋: C1 8A EF 9B 36 C9 31 5D 6C 57<br>50 95 9D 2D 82 33 DE 03 29 7C |            |       |    |    |  |  |  |
|                                                                | 連線                                                                           |            |       |    | 取消 |  |  |  |
| YE TANetRoaming<br>網路和網際網路設定<br>樂更認定,例如使連線計量付費。                |                                                                              |            |       |    |    |  |  |  |
|                                                                |                                                                              | ъ <u>р</u> | ((j)) |    |    |  |  |  |
| Wi-Fi                                                          |                                                                              | 飛航模式       | 行動    | 熱點 |    |  |  |  |
| x <sup>R</sup> へ 画 */ (4) 😵 <sup>下午 04:24</sup><br>2018/8/20 👘 |                                                                              |            |       |    |    |  |  |  |

2.16 連線設定完成。

此後,在有支援國際 eduroam 漫遊的 wifi 環境,依 2.1 操作即可連上網路。

## 3 變更密碼/忘記密碼

基於資安,政大 eduroam 密碼有效期為 90 天,密碼到期或忘記密碼,依下列步驟變更密碼即可繼續使用:

- 3.1 登入 iNCCU→點「個人設定」→點「啟用 NCCU eduroam」
- 3.2 設定密碼(不可與前一次密碼或 iNCCU 密碼相同)。

3.3 按「變更密碼」。

## 4 重設連線(Winodws 10)

變更密碼後,或帳密輸入錯誤,可依下列步驟重設連線:

4.1 開啟「控制台」→點「網路和網際網路」→點 Wi-Fi→點「管理已知的 網路」, 選到 eduroam, 然後按「刪除」, 再依步驟 2 設定連線。

| 命 首頁           | Wi-Fi                                                   |                                      |  |  |
|----------------|---------------------------------------------------------|--------------------------------------|--|--|
| 尋找設定 の         | Wi-Fi                                                   |                                      |  |  |
| 網路和網際網路        | 一 開啟                                                    |                                      |  |  |
| A 112 C*       | 顯示可用的網路                                                 |                                      |  |  |
| ♥ 秋態           | 硬體內容                                                    | ⊚ Wi-Fi                              |  |  |
| <i>(</i> Wi-Fi | 管理已知的網路                                                 |                                      |  |  |
| <b>記</b> 乙太網路  | 隨機硬體位北                                                  |                                      |  |  |
| ⑦ 撥號           | 1~2~~~~~~~~<br>休田陸継藩師所礼士接著がした復連道列天同的106 E: 優略吐再整[1]     | 十一部場新網路                              |  |  |
|                | 使用陶磷硬度並且不識具に入在这連续到不同的WIFI網路時更無以<br>追蹤您的位置。此設定會套用至新連線。   | 授辱此海軍 の                              |  |  |
| S VPN          | 使用隨機硬體位址                                                | 排序方式: <b>喜好般定 &gt;   </b> 師題依據: 全部 > |  |  |
| ∲ 飛航模式         | 一 開啟                                                    | eduroam                              |  |  |
| (小) 行動熱點       |                                                         | 内容 删除                                |  |  |
| ④ 數據使用量        | Hotspot 2.0 網路                                          | Mi Mix2                              |  |  |
| A              | 特定公共場所 (例如機場、旅館與咖啡廳) 可能提供 Hotspot 2.0 網<br>路。           | AirConsole-FC                        |  |  |
| ₩ Proxy        | 编我使用線上計冊來連線                                             | SynologySmartConnect_SG              |  |  |
|                |                                                         | nccu-wifi                            |  |  |
|                | 開啟此選項時,在選擇 Hotspot 2.0 網路之後,您可以看到可用於<br>「線上註冊」的網路提供者清單。 | Magic Time 5G Wireless               |  |  |
| 🚛 🔎 🖽 😋 💼 🕯    | ¢                                                       | ਜ਼ ਨ ਸ 🍋 📄 🏦 🙃                       |  |  |

4.2 再重複步驟 2 連線設定,即完成重設。

# 你可能會想問:

1.連線時出現「無法連線到此網路」怎麼辦?

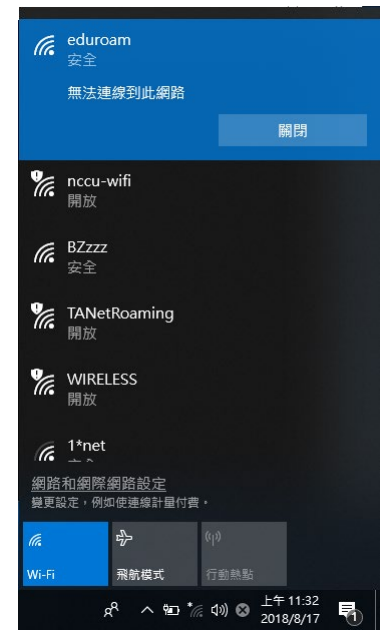

答:

開啟「控制台」→點「網路和網際網路」→點 Wi-Fi→點「管理已知的網路」, 選到 eduroam, 然後按「刪除」, 再依步驟 2 設定連線。

| 命 首頁        | Wi-Fi                                         |                                  |
|-------------|-----------------------------------------------|----------------------------------|
| 尋找設定 ク      | Wi-Fi                                         |                                  |
| 網路和網際網路     | ● 開啟                                          |                                  |
| <b>角</b> 狀態 | 顯示可用的網路                                       |                                  |
|             | 硬體內容                                          | 命 Wi-Fi                          |
| 🦟 Wi-Fi     | 管理已知的網路                                       | 奈田戸如め畑欧                          |
| 12 乙太網路     | 隨機硬體位址                                        |                                  |
| □ 撥號        | 使用随機硬體价业來讓其他人在您連續到不同的 Wi-Fi 網路時更難以            | + m) /#m) // /#1                 |
| 999 V/DNI   | 追蹤您的位置。此設定會套用至新連線。                            | 按零此清單 🔎                          |
|             | 使用隨機硬體位址                                      | 排序方式: <b>套好設定 &gt;</b> 師題依據:全部 > |
| ↔ 飛航模式      | 開啟                                            | fine eduroam                     |
| (小) 行動熱點    |                                               | 內容 删除                            |
| (哈 動撼使用量    | Hotspot 2.0 網路                                | Mi Mix2                          |
|             | 特定公共場所 (例如機場、旅館與咖啡廳) 可能提供 Hotspot 2.0 網<br>路。 | AirConsole-FC                    |
| Proxy       | · · · · · · · · · · · · · · · · · · ·         | SynologySmartConnect_SG          |
|             | ■ 第2010-1178-1-81-1112/15-22784<br>● 開閉       | nccu-wifi                        |
|             | 開散此選項時,在選擇 Hotspot 2.0 網路之後,您可以看到可用於          | Magic Time 5G Wireless           |
|             | 「線上註冊」的網路提供者清單・                               | 1174                             |
| 📲 🏱 🖶 🛎 😫   |                                               | 🗯 🔎 म 😑 🚞 🏟                      |

2.密碼有效期限過了會怎麼樣?該怎麼做?

答:

密碼失效、不能再連線 eduroam。依步驟 3 變更密碼,新密碼依然可用 90

3.密碼有效期限快到了,我可以提早變更密碼嗎?新密碼的有效期限怎麼計算?

答:

可以;新密碼的效期,為密碼變更日加90天,非前一組密碼有效期限加90天。